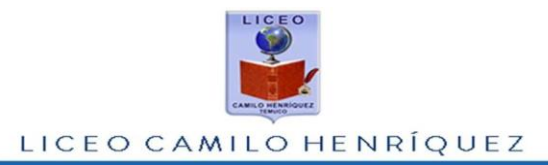

## Acceso a Resultados Postulación Becas Socioeconómicas 2022

Estimada/o Apoderada/o:

Junto con saludar, se coloca a su disposición los resultados a la postulación de becas socioeconómicas 2022, para acceder a este documento debe seguir los siguientes pasos:

1.- Acceder al enlace <u>www.lchtemuco.cl/nueva/10becas.php</u>

2.-Se despliega pantalla, en la que hay tres campos que completar, que son el RUT del estudiante sin puntos, DV que es el dígito verificador en el caso de ser K debe ser la letra mayúscula. Abajo se llena con la fecha de nacimiento del estudiante en el siguiente formato DDMIMAAAA debe ir día, mes y año, Ejemplo: RUT es
22.258.738-0, la contraseña será 15072021 Luego clic en Resultados.

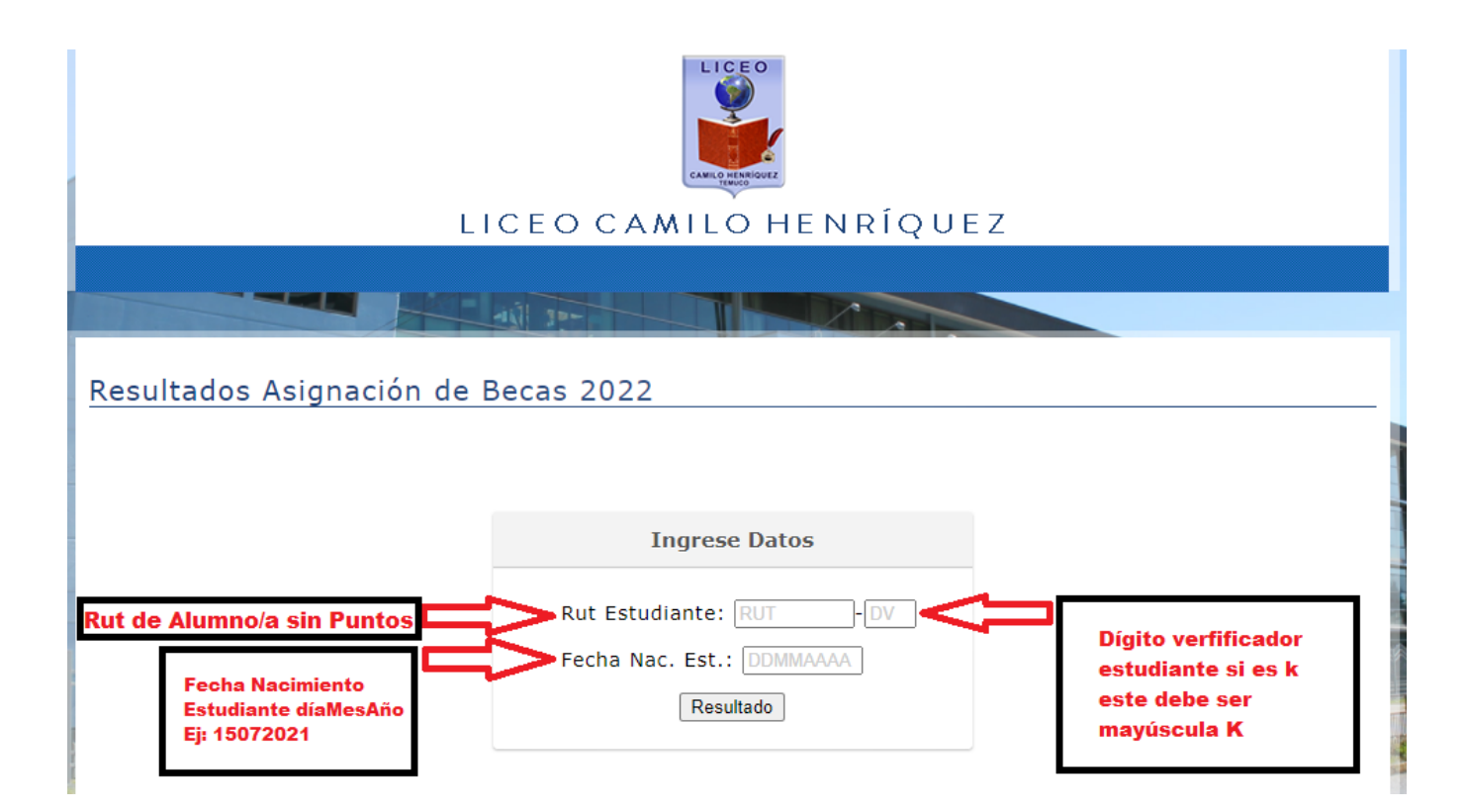